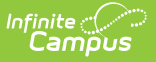

## Early Education Export (Minnesota)

Last Modified on 10/21/2024 8:22 am CDT

Report Logic | Generating the Extract | Report Layout

Tool Search: Early Education Export

The Early Education Export generates a report of students who have Early Education data in Enrollment and do not have an Early Education Program. The report extract will generate in a format that can be used in the State/Federal Program Updater to mass create programs for students.

| Early Education Export ☆                                                                                                    |                                                                                                    | Reporting > MN State Reporting > Early Education Export |
|----------------------------------------------------------------------------------------------------|----------------------------------------------------------------------------------------------------|---------------------------------------------------------|
| arly Education Export<br>This tool will generate a report of students who have Early Education data in E<br>Program. The report extract will generate in a format that can be used in the St<br>programs for students. | aroliment and do not have an Early Education<br>ate/Federal Program Updater to mass create                                                                                                    |                                                         |
| Extract Options                                                                                                    | Select Calendars                                                                                                    |                                                         |
| Effective Date Ad Hoc Filter Select Grades 11 12 EC EE HK KA KB KG CTRL-click and SHIFT-click for multiple EC EC EC EC EC EC EC EC EC EC EC EC EC                                                                      | active year     list by school     list by year      24-25     42-25 Arthur Elementary     24-25 Carter Middle     24-25 Cleveland Elementary     24-25 Elimitoner Middle School     24-25 Harrison High     24-25 Taylor K-8     KG 24-25 Arthur Elementary |                                                         |
| Format     CSV       Generate Extract     Submit to Batch                                                                                                    | KG 24-25 Cleveland Elementary<br>Van Buren High School 24-25                                                                                                    |                                                         |
|                                                                                                    | CTRL-click or SHIFT-click to select multiple                                                                                                    |                                                         |
| Refresh Show top 50 v tasks submitted between 07/17/2024 s and<br>Barch Queue List<br>Queued Time Report Title Sta                                                                                                    | 07/24/2024 TB<br>tus Download                                                                                                    |                                                         |
|                                                                                                    | Early Education Export                                                                                                    | t                                                       |

## **Report Logic**

- This report will generate a record population for students with Early Education Data on Enrollment, that do not have an Early Education State Program.
  - If a Student has a Grade Level of EE, PA, PB, PC, RA, RB, RC or EC and does not have an Early Education State Program with dates that overlap the Active School Year.
  - If student has more than one enrollment, report population should report a row for each valid enrollment.
- The report can be run against a district's active year as well as any prior year.
- The report can be run in District Editions.
- The report will be generated in CSV format as well as a human-readable format (HTML).

## **Generating the Extract**

1. Enter an **Effective Date**.

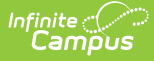

- 2. Choose a student **Ad Hoc Filter** to limit report results to applicable students in that filter.
- 3. Select **Grades** to include.
- 4. Select report **Format**.
- 5. Selected the **calendar(s)** that should be included in the extract.
- Click the Generate Extract button to generate the report in the indicated format or Submit to Batch to schedule when the report will generate.

Users have the option of submitting an Early Education Export to the batch queue by clicking **Submit to Batch** instead of Generate Extract. This process will allow larger reports to generate in the background, without disrupting the use of Campus. For more information about submitting a report to the batch queue, see the Batch Queue article.

## **Report Layout**

This report will generate all valid student information based on EE Enrollment data to allow the district to review and then create Early Education State Programs for the students using the State/Federal Program Updater. District staff will need to review the extract prior to submitting to the SFPU for duplicate data based on multiple enrollments, Attendance and Membership data, and IEP Status. Students who have an overlapping enrollment with and end date will generate on this extract with both start date and end date.

| Element             | <b>Description &amp; Format</b>                                 | Campus Location                                                   |
|---------------------|-----------------------------------------------------------------|-------------------------------------------------------------------|
| Student<br>State ID | The student's state identification number.                      | Index> Student Information><br>Demographics                       |
|                     | Numeric, 13 digits                                              | identity.stateID                                                  |
| Last Name           | The student's last name.<br><i>Alphanumeric, 40 characters</i>  | Index> Student Information><br>Demographics<br>Identity.lastName  |
| First Name          | The student's first name.<br><i>Alphanumeric, 40 characters</i> | Index> Student Information><br>Demographics<br>Identity.firstName |

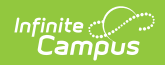

| Element     | <b>Description &amp; Format</b>                                                                                                    |                                                                                                    | Campus Location                                                                   |
|-------------|----------------------------------------------------------------------------------------------------|----------------------------------------------------------------------------------------------------|-----------------------------------------------------------------------------------|
| Start Date  | <ul> <li>The start date of the Enrollment.</li> <li>1. The enrollment must overlap current Active Year.</li> <li>2. The enrollment must have one of the Grade Levels in DE70.</li> </ul>                                                                                                    |                                                                                                    | Student Information> General><br>Enrollments> Start Date<br>enrollment.startDate  |
| End Date    | <ol> <li>The end date of the Enrollment.</li> <li>The enrollment must overlap current Active Year.</li> <li>The enrollment must have one of the Grade Levels in DE70.</li> </ol>                                                                                                    |                                                                                                    | Student Information> General><br>Enrollments> End Date<br>enrollment.endDate      |
| Exit Reason | If Exit reason on the that overlaps the overlaps the overlaps the overlaps the overlaps the overlaps the overlaps the overlaps the overlaps the overlaps the overlaps the last day of school 99: Enrollment Status has changed necessitating the closing Populate the report blank or other tha populate a blank. | State         Program         ended - year         end         Withdrawn,         no reason         specified | Student Information> General><br>Enrollments> Exit Reason<br>enrollment.endStatus |

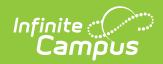

| Element         | <b>Description &amp; Format</b>                                            |                                                                     | Campus Location                                           |
|-----------------|----------------------------------------------------------------------------|---------------------------------------------------------------------|-----------------------------------------------------------|
| Program<br>Name | If Gradelevel is one of the following, populate the report as noted below: |                                                                     | Student Information> General><br>Enrollments> Grade Level |
|                 | State<br>Grade<br>Level                                                    | Report<br>Population                                                | enronment.gradeLever                                      |
|                 | PA                                                                         | Early Education -<br>Voluntary<br>PreKindergarten<br>(VPK)          |                                                           |
|                 | РВ                                                                         | Early Education -<br>Voluntary<br>PreKindergarten<br>(VPK)          |                                                           |
|                 | PC                                                                         | Early Education -<br>Voluntary<br>PreKindergarten<br>(VPK)          |                                                           |
|                 | RA                                                                         | Early Education -<br>School Readiness<br>(SR+)                      |                                                           |
|                 | RB                                                                         | Early Education -<br>School Readiness<br>(SR+)                      |                                                           |
|                 | RC                                                                         | Early Education -<br>School Readiness<br>(SR+)                      |                                                           |
|                 | EC                                                                         | Early Education -<br>Early<br>Childhood Special<br>Education (ECSE) |                                                           |
|                 | EE                                                                         | Early Education (EE)                                                |                                                           |
|                 | lf other tha<br>do not pop                                                 | n those Grade Levels,<br>ulate the report.                          |                                                           |

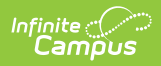

| Element<br>Program  | Description &                                                                                                    | <b>Format</b><br>is one of the          | Campus Location<br>Student Information> General>                                                                    |
|---------------------|----------------------------------------------------------------------------------------------------|-----------------------------------------|----------------------------------------------------------------------------------------------------|
| Section             | following, popu<br>noted below, e<br>Blank/NULL:                                                                                                    | ulate the report as<br>else populate    | Enrollments> Grade Level<br>enrollment.gradeLevel                                                                   |
|                     | State<br>Grade<br>Level                                                                                                    | Report<br>Population                    |                                                                                                    |
|                     | PA                                                                                                    | Section A                               |                                                                                                    |
|                     | PB                                                                                                    | Section B                               |                                                                                                    |
|                     | PC S                                                                                                    | Section C                               |                                                                                                    |
|                     | lf other than th<br>report Blank/N                                                                                                    | nose Grade Levels,<br>ULL               |                                                                                                    |
| IEP Status          | IEP Status If one of the following is selected<br>for the Special Ed Status, populate<br>the status of the students IEP. If<br>Special Ed Status iis Blank/Null or<br>= None, populate a blank/NULL |                                         | Student Information> General><br>Enrollments> Special Education> Special<br>Ed Status<br>enrollment.specialEdStatus |
|                     | IEP<br>Status                                                                                                    | Report<br>Population                    |                                                                                                    |
|                     | If student<br>Special Ed<br>Status is<br>populated<br>with code 4<br>or 6                                                                                                    | IEP/IFSP is<br>Current                  |                                                                                                    |
|                     | If Student<br>Special Ed<br>Status is<br>blank/NULL<br>or has a<br>code = 1<br>(None)                                                                                                    | No IEP/IFSP                             |                                                                                                    |
|                     | If code = 3,<br>Not<br>currently<br>reporting                                                                                                    | Developmental<br>Concerns               |                                                                                                    |
| Membership<br>Hours | lf Membership<br>Enrollment tha                                                                                                    | Override on an<br>at overlaps an Active | Student Information> General><br>Enrollments> State Reporting Fields>                                               |

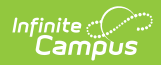

| Element    | year is populated, populate the <b>Description &amp; Format</b> this report with that value, else,                                                                                                    | Membership Override<br>Campus Location     |
|------------|----------------------------------------------------------------------------------------------------|--------------------------------------------|
|            | <ul> <li>this report with that value, else,</li> <li>1. Report the value entered into (Student Info &gt; General &gt; Enrollments &gt; State Reporting Fields &gt; Membership Override) (leading 0('s), 4 digits) when the following criteria are met: <ol> <li>(Student Info &gt; General &gt; Enrollments &gt; State Reporting Fields &gt; Membership Override) NOT = Null</li> </ol> </li> <li>2. Report the total number of Instructional Days available during the enrollment record Start and End Date when the following criteria are met: <ol> <li>(Student Info &gt; General &gt; Enrollments &gt; State Reporting Fields &gt; Membership Override) NOT = Null</li> </ol> </li> <li>2. Report the total number of Instructional Days available during the enrollment record Start and End Date when the following criteria are met: <ol> <li>(Student Info &gt; General &gt; Enrollments &gt; State Reporting Fields &gt; Membership Override) = Null</li> </ol> </li> <li>3. Report no higher than the value entered into (Scheduling &amp; Courses &gt; Calendar Setup &gt; Grade Level Editor &gt; Grade Level Detail &gt; Instructional Days Override) NOT = Null. when the following criteria are met: <ol> <li>(Scheduling &amp; Courses &gt; Calendar Setup &gt; Grade Level Editor &gt; Grade Level Detail &gt; Instructional Days Override) NOT = Null. When the following criteria are met: <ol> <li>(Scheduling &amp; Courses &gt; Calendar Setup &gt; Grade Level Setup &gt; Grade Level Editor &gt; Grade Level Detail &gt; Instructional Days Override) NOT = Null.</li> </ol> </li> </ol></li></ul> | enrollment.admOverride<br>or<br>calculated |
| Attendance | If Attendance Override on an                                                                                                    | Student Information> General>              |

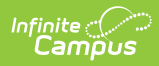

| this report with that value, else,<br>1. Report the value entered into<br>(Student Info > General ><br>Enrollments > State<br>Reporting Fields ><br>Attendance Override) (0 pad,<br>5 digits) when the following<br>criteria are met:<br>1. (Student Info > General<br>> Enrollments > State<br>Depending Fields >                                                                                                    |
|----------------------------------------------------------------------------------------------------|
| Attendance Override)<br>NOT = Null<br>2. Report the total number of<br>Instructional Days for which<br>the student was present<br>during the enrollment record<br>Start and End Date when the<br>following criteria are met:<br>1. (Student Info > General<br>> Enrollments > State<br>Reporting Fields ><br>Attendance Override) =<br>Null<br>3. Report no higher than the<br>value entered into<br>(Scheduling & Courses ><br>Calendar Setup > Grade<br>Level Setup > Grade<br>Level Setup > Grade Level<br>Editor > Grade Level Detail ><br>Instructional Days Override)<br>NOT = Null, When the<br>following criteria are met:<br>1. (Scheduling & Courses<br>> Calendar Setup ><br>Grade Level Setup ><br>Grade Level Detail ><br>Instructional Days Override)<br>NOT = Null, When the<br>following criteria are met:<br>1. (Scheduling & Courses<br>> Calendar Setup ><br>Grade Level Detail ><br>Instructional Days<br>Override) NOT = Null.<br>2. (Student Info > General<br>> Enrollments > State<br>Reporting Fields ><br>Attendance Override) =<br>Null |
|                                                                                                    |

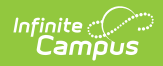

| Element             | <b>Description &amp; Format</b>                                                                                                    | Campus Location                                                        |
|---------------------|----------------------------------------------------------------------------------------------------|------------------------------------------------------------------------|
| Enrollment          | <ul> <li>Generates the school of the</li> <li>Enrollment and enrollmentID</li> <li>being reported.</li> <li>1. The enrollment must overlap current Active Year</li> <li>2. The enrollment must have one of the Grade Levels in DE70</li> </ul> | Student Information > State Programs ><br>Early Education > EnrolIment |
| Care Giver          | Always populate Blank/NULL                                                                                                    |                                                                        |
| Funding<br>Source   | Always populate Blank/NULL                                                                                                    |                                                                        |
| Referral<br>To/From | Always populate Blank/NULL                                                                                                    |                                                                        |